# Globus Data Transfer Software Quick Start Guide

Carl Negro

 $\mathsf{NRAMM}-\mathsf{SEMC}-\mathsf{NYSBC}$ 

08/28/2017

#### Register

#### 1) Navigate to <a href="https://www.globusid.org/create">https://www.globusid.org/create</a>

- 2) Register for a Globus ID account
  - The username is not important
  - Email does not have to be institutional, just valid
  - Make sure to check the "non-profit" option!

This account will be used for 
 non-profit research or educational purposes

|                                                                                                    |                                                                                                    | Home |
|----------------------------------------------------------------------------------------------------|----------------------------------------------------------------------------------------------------|------|
| Create a Globus ID                                                                                                    | Already have a Globus ID? Log In                                                                                                    |      |
| The client <b>Globus Auth</b> is requestine<br>third-party website or application log<br>Globus ID account to continue. | ng access to your <b>globusid.org</b> account for accessing a<br>cated at <b>auth.globus.org</b> . If you approve, please create a                                                                                                    |      |
| Username                                                                                                    | @globusid.org                                                                                                    |      |
|                                                                                                    | Your username will be checked for availability.<br>Usernames may contain both letters and numbers, but must begin<br>with a letter and be between 3 and 31 characters long.<br>NOTE: this is an ID you are creating — not a working e-mail address |      |
| Password                                                                                                    | Retter nasswords are longer use mixed-case letters with punctuation                                                                                                    |      |
|                                                                                                    | and numbers.<br>Your password must be strong to be accepted.                                                                                                    |      |
| Full Name                                                                                                    | first and last name                                                                                                    |      |
| E-mail                                                                                                    | user@example.edu                                                                                                    |      |
| This account will be used for                                                                                           | <ul> <li>non-profit research or educational purposes</li> <li>commercial purposes</li> </ul>                                                                                                    |      |
| Organization                                                                                                    |                                                                                                    |      |
|                                                                                                    | I have read and agree to the Globus Terms of<br>Service and Privacy Policy                                                                                                    |      |
|                                                                                                    | Create ID                                                                                                    |      |

## Verify

3) Check your email address for the verification email.

- If no email:

a) check spam filters

b) make sure email address is correct

4) Click "Verify Your Email-Address" on the GlobusID website

5) Copy/paste the verification code and click "Verify"

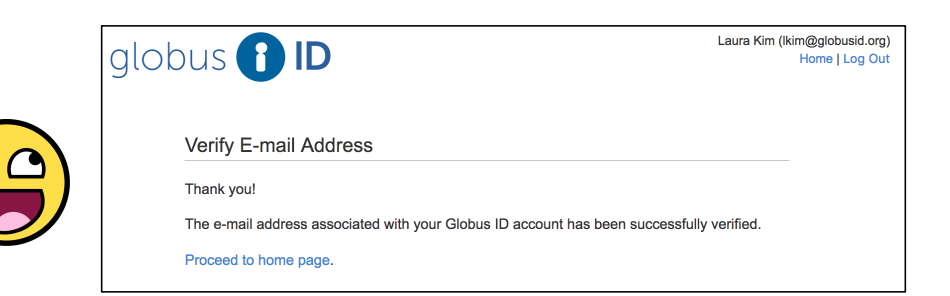

| Globus  | - Globus ID Verification                                                                                                    |        |                  |
|---------|----------------------------------------------------------------------------------------------------|--------|------------------|
| S S Ta  | upport@globus.org<br>day, 345 PM<br>aura Km   ⊗                                                                                      | *      | \$ Reply all   ∨ |
| Ti<br>V | o verify your email address and complete your Globus ID activation, co<br>erification code below to the Globus ID verification page. | opy th | e                |
| V<br>T  | erification Code <mark>:</mark> 206e5843-bb72-440a-a7b7-36918138f34d<br>hank you for using Globus ID,                                |        |                  |
| т       | he Globus Team                                                                                                    |        |                  |
| If      | this wasn't you, please let us know: support@globus.org                                                                              |        |                  |
|         | Getting too much email from support@globus.org? You can unsubscribe                                                                  |        |                  |
|         |                                                                                                    |        |                  |

|                                                                            | Laura Kim (Ikim@globusid.org)<br>Verify Your E-mail Address<br>Log Out                                        |
|----------------------------------------------------------------------------|----------------------------------------------------------------------------------------------------|
| globus 🚹 ID                                                                | <ul> <li>change your password</li> <li>update your profile</li> <li>manage SSH and X.509 keys</li> </ul>      |
| globus 🚹 ID                                                                | Laura Kim (ikim@globusid.org)<br>Verify Your E-mail Address<br>Home   Log Out                                 |
| Verify E-mail Address                                                      |                                                                                                    |
| An email was sent to Ikim@nysbc                                            | .org.                                                                                                    |
| Please check your e-mail and click<br>code that appears in that e-mail int | on the verification link in that e-mail or enter the verification<br>o the text box below.                    |
| Verification Code I-b<br>This                                              | b72-440a-a7b7-36918138f34d Verity<br>is a text string like the following:<br>671-95ab-odef-1234-567895aboolef |
| Can't find the verification e-mail? C<br>support@globus.org. You may also  | heck your spam folder or search for an e-mail from<br>o re-send the verification e-mail.                      |

## Log In

- 6) Nagivate to globus.org, click "Log in"
- 7) Click "use Globus ID to sign in"
- 8) Enter your GlobusID username and password

| globus 🚹 ID                                                            |                                                                    |                                                                                | Not Logged-In<br>Home |
|------------------------------------------------------------------------|--------------------------------------------------------------------|--------------------------------------------------------------------------------|-----------------------|
| Log In with Globu                                                      | is ID                                                              | Need a Globus ID? Sign Up                                                      |                       |
| The client <b>Globus Auti</b><br>third-party website or a<br>continue. | is requesting access to your oplication located at <b>auth.glo</b> | globusid.org account for accessing a bus.org. If you approve, please log in to |                       |
| Username                                                               | 1                                                                  | @globusid.org                                                                  |                       |
| Password                                                               |                                                                    |                                                                                |                       |
|                                                                        | Log In                                                             | Forgot password?                                                               |                       |

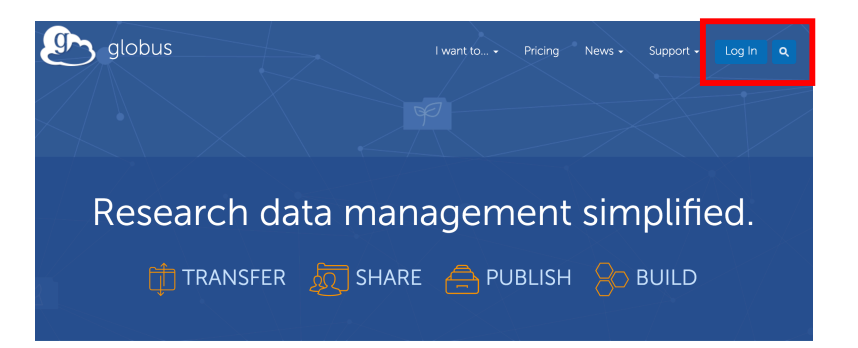

| 🔊 globus |                                                                                             | Globus Account Log In |
|----------|---------------------------------------------------------------------------------------------|-----------------------|
|          | Log in to use Globus Web App                                                                |                       |
|          | Use your existing organizational login<br>e.g., university, national lab, facility, project |                       |
|          | Look-up your organization 👻                                                                 |                       |
|          | Didn't find your organization? Then use Globus ID to sign in. (What's this?) Continue       |                       |
|          | Or                                                                                          |                       |
|          | G Sign in with Google Sign in with ORCiD ID                                                 |                       |

## Create Personal Endpoint

9) Click "Endpoints"

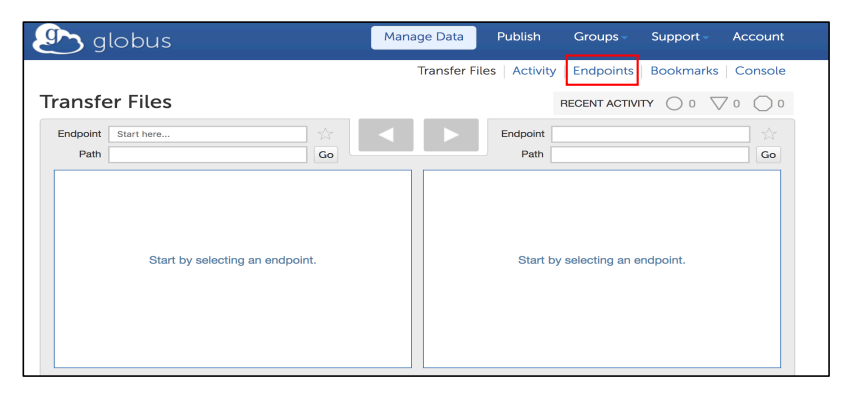

10) Click "add Globus Connect Personal endpoint

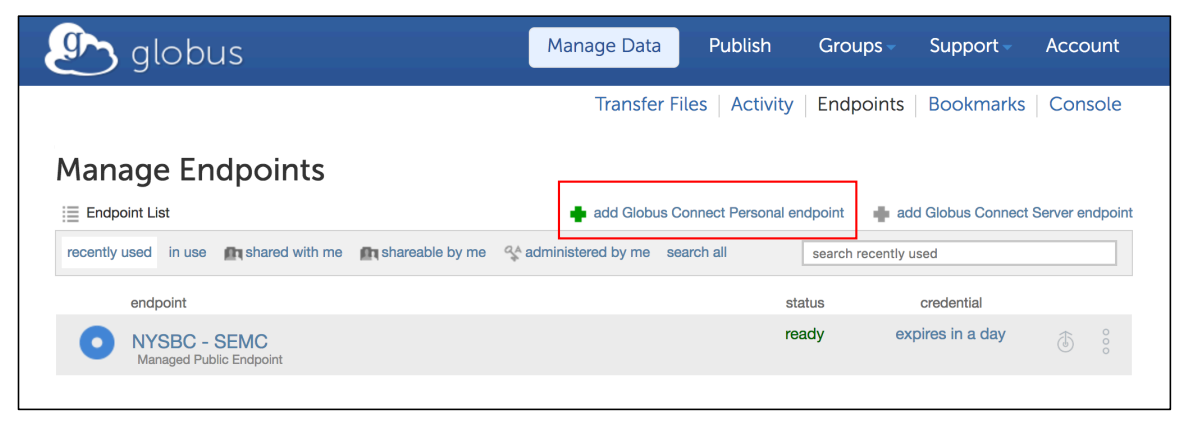

## **Create Personal Endpoint**

11) Select a name for your personal endpoint - e.g. "Laura's macbook"

12) Click "Generate Setup Key"

13) Copy the setup key.

14) Follow the instructions in "Step 2" to download and install the Globus Connect Personal client.

- The client can be installed on any laptop or workstation with an internet connection.

15) Launch the Globus Connect Personal from your desktop. When prompted, paste the setup key into the text field and Click "Ok".

| Manage Endpoints               |                                                         |                                            |
|--------------------------------|---------------------------------------------------------|--------------------------------------------|
| Endpoint List                  | 🚔 add Globus Connect Personal endp                      | point 🔹 add Globus Connect Server endpoint |
| Add Globus Connect Persona     | I Endpoint                                              | ×                                          |
| Step 1 Create & Copy Y         | our Globus Connect Personal Setup                       | Key                                        |
| Please enter a human-frien     | dly name for your Globus Connect Personal endpoint to   | help you identify it.                      |
| Display Name * La              | ura's macbook                                           | 0                                          |
| Step 2 Download & Ins          | tall Globus Connect Personal                            |                                            |
| Click one of the buttons below | v to download and install Globus Connect Personal for y | our operating system.                      |
| 5 for Mac OS                   | K 💍 for Linux                                           | or Windows                                 |
| Once downloaded, run the i     | nstaller. When prompted, paste in the Setup Key to com  | plete the installation.                    |
|                                |                                                         |                                            |
| Manage Endpoints               |                                                         |                                            |

| Manage Life   |                                                                                                    |        |
|---------------|----------------------------------------------------------------------------------------------------|--------|
| Endpoint List | 🚽 add Globus Connect Personal endpoint 🛛 🚽 add Globus Connect Server en                                  | dpoint |
| Add Globu     | us Connect Personal Endpoint                                                                             | ×      |
| Step 1        | Create & Copy Your Globus Connect Personal Setup Key                                                     |        |
|               | Laura's macbook created                                                                                  |        |
|               | Setup Key e98d0892-6b86-4582-a419-87775b41b6a5 copy                                                      |        |
| Step 2        | 2 Download & Install Globus Connect Personal                                                             |        |
| Cli           | Ilck one of the buttons below to download and install Globus Connect Personal for your operating system. |        |
|               |                                                                                                    |        |

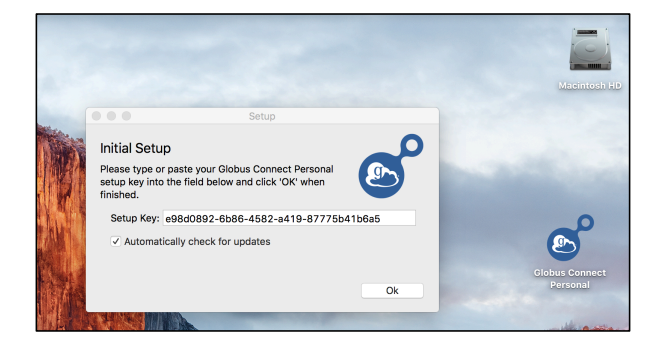

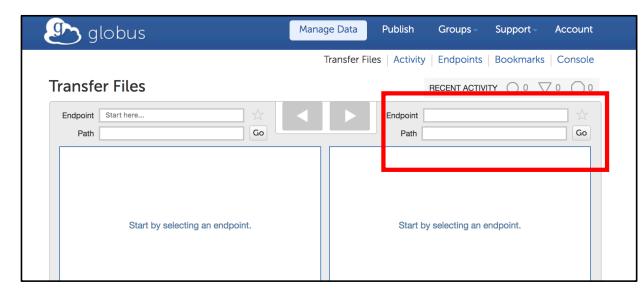

## Select Destination Path

16) Return to the <u>http://globus.org</u> or click "Transfer Files" on the previous page.

17) Click the empty "Endpoint" box

On the right-hand side.

18) Select "Administered by Me" and click the

recently-created endpoint. You should see your system's file structure.

19) Select a destination path in one of your system's directories.

| select none   | 🖕 up one folder | 🖒 refresh list | share | = |
|---------------|-----------------|----------------|-------|---|
| Applications  |                 |                |       |   |
| E DESTINATION | I FOLDER        |                |       |   |
| E Desktop     |                 |                |       |   |
| E Documents   |                 |                |       |   |
| - Downloads   |                 |                |       |   |

| Transfe<br>Endpoint                    | r Files                     | RECI               |  |
|----------------------------------------|-----------------------------|--------------------|--|
| Endpoint                               | Start here                  |                    |  |
|                                        |                             | Endpoint           |  |
| Endpoint Start typing the name of an e | ndpoint or select one below |                    |  |
|                                        |                             |                    |  |
| Recently Used                          | ★ Bookmarks                 | Administered by Me |  |
| Laura's macbook                        |                             |                    |  |

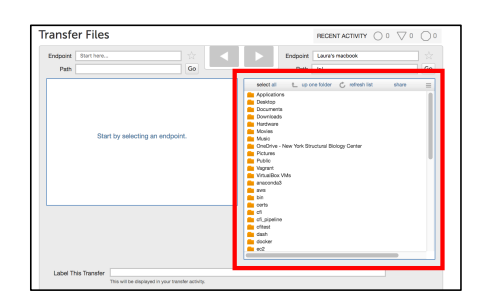

## Select Destination Path

**OPTIONAL:** 

If you would like to transfer to a USB harddrive connected to your laptop or a workstation, do the following:

i) Navigate to the "Preferences" section of your Globus Personal Connect ćlient

ii) Click "Access". Select the "+" plus sign at the bottom left corner.

iii) Plug your USB harddrive into the laptop or workstation and make sure it is recognized by the operating system. Select the drive and click "Open" or the corresponding button in your operating system.

iv) Make sure the USB harddrive appears in the "Accessible Directories and Files" list with "Writeable" selected.

v) In the "Transfer Files" page, you should now see an additional directory that points to the USB harddrive mounted on the laptop or workstation.

vi) Select a destination folder on the mounted USB harddrive.

NOTE: If you are setting up your data transfer at <u>http://globus.org</u> on the same machine that the USB harddrive is connected to, you cannot shut down the computer or the transfer will break. If you are using a different machine, you can close down the computer. (I.E. don't shut down the computer that the data is transferring to)

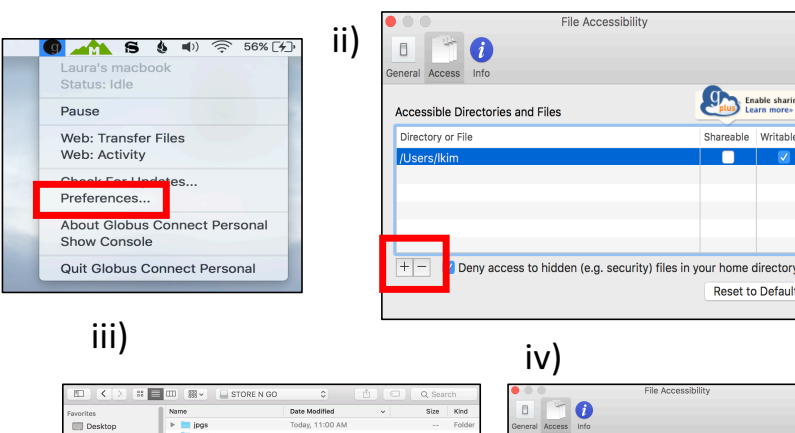

3.2 MB 3.3 MB

i)

😭 cnegro

1 Documents

Applications OneDrive - N

O Downloads G Untitled DVD 🔅 Large Files

Remote Disc

Globus Conne... 🛎

GPFS SEMC\_ytb.pr SEMC\_yt.prg

|                                      | mity                                |
|--------------------------------------|-------------------------------------|
| 0 7 0                                |                                     |
| Jeneral Access Info                  |                                     |
| Accessible Directories and Files     | Enable sharing<br>Learn more-       |
| Directory or File                    | Shareable Writable                  |
| /Users/Ikim                          |                                     |
| /Volumes/STORE N GO                  |                                     |
|                                      |                                     |
|                                      |                                     |
| the Demy appears to bidden (a.g. soo | urity) files in your home directory |
| + - Pony second to bidden (e.g. sec  | urity) files in your home director  |

Enable sharing

Reset to Defaults

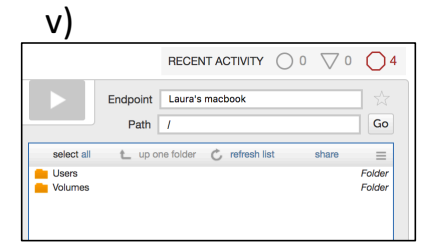

| vi)                                              |         |
|--------------------------------------------------|---------|
| RECENT ACTIVITY 0 0 0                            | 04      |
| Endpoint Laura's macbook                         |         |
| Path /Volumes/STORE N GO/                        | Go      |
| select all t_ up one folder 🖒 refresh list share | =       |
| GPFS                                             | Folder  |
| HPSCANS                                          | Fo/der  |
| eggi 📫                                           | Folder  |
| masks                                            | Folder  |
| PROWinx64.exe 81                                 | .33 MB  |
| SEMC_yt.png 3                                    | 1.16 MB |
| SEMC_ytb.png 3                                   | 1.07 MB |

## Select Source Endpoint

20) Select the empty "Endpoint" box on the leftside.

- 21) Type "nysbc" into the box next to "Endpoint".
- 22) The option "NYSBC SEMC" should be available.

Verify that owner in the results is <a href="mailto:nysbc@globusid.org">nysbc@globusid.org</a> and select it.

23) Enter your **NYSBC** Linux username and password when prompted.

| Endpoint | Start here            | \$        |                                                                                                    | Endpoint Laura's macbook                                                                                |       |
|----------|-----------------------|-----------|----------------------------------------------------------------------------------------------------|----------------------------------------------------------------------------------------------------|-------|
| Path     |                       | Go        |                                                                                                    | Path /Users/cnegro/                                                                                     | Go    |
|          | Start by selecting an | endpoint. | select non<br>Applicati<br>DESTINA<br>Desktop<br>Docume<br>Downloa<br>Hardwan<br>Movies<br>Music<br>OneDrive<br>Pictures<br>Public | eup one bider refresh list at<br>one<br>NEV FOLDER<br>da<br>e<br>= - New York Structural Biology Center | are = |

| Endpoint | nysbc                                                                |  |
|----------|----------------------------------------------------------------------|--|
|          | NYSBC - SEMC<br>owner: nysbc@globusid.org<br>no description provided |  |
|          |                                                                      |  |
|          |                                                                      |  |
|          |                                                                      |  |

| ansfer Files                                                       | Get Gi<br>Turn your o | lobus Conni<br>computer into | ect Personal<br>an endpoint. RECENT ACT | MTY () 0 \(\nabla 0 \) |
|--------------------------------------------------------------------|-----------------------|------------------------------|-----------------------------------------|------------------------|
| Endpoint NYSBC - SEMC 2                                            |                       |                              | Endpoint<br>Path                        | Gc                     |
| Please authenticate to access this e<br>Logn Server (ing hydr.org) | ndpoint               |                              | Start by selecting an                   | endpoint.              |
| Label This Transfer This will be displayed in your transfer activ  | tty.                  | 0                            |                                         |                        |
| delete files on destination that do                                | not ever on adding a  |                              |                                         |                        |

| Т | ransfe           | er Files        |                |         | Get<br>Turn you |
|---|------------------|-----------------|----------------|---------|-----------------|
|   | Endpoint<br>Path | NYSBC - SEMC    |                | ☆<br>Go |                 |
|   | select a         | up one folder 🕻 | , refresh list | share   | ≡<br>Folder     |
|   |                  |                 |                |         |                 |

## Select Source Path

24) On the left you should now see a file system with the /~/gpfs as the topmost directory.

25) Navigate to the directory in /gpfs/frames, /gpfs/appion, or /gpfs/leginon you would like to transfer.

e.g. ~/gpfs/frames/lkim/17aug15f

26) Your screen should look similar to this:

|                                                           | Transfer Files   Activity   Endpoints   Bookmarks   Console |
|-----------------------------------------------------------|-------------------------------------------------------------|
| Transfer Files                                            |                                                             |
| Endpoint NYSBC - SEMC 2/2010 Path /~/gpfs/frames/lkim/ Go | Endpoint Laura's macbook                                    |
| select none 🗶 up one folder 🖒 refresh list share          | ≡ select none t_ up one folder C refresh list share ≡       |
| 🛑 17aug15f 🛛 🖌                                            | Folder Applications                                         |
| 🛑 17aug28e 🛛 🖌                                            | Folder DESTINATION FOLDER                                   |
| 🛑 17jul07b 🛛                                              | Folder Desktop                                              |
|                                                           | Documents                                                   |
|                                                           | Downloads                                                   |
|                                                           | Hardware                                                    |
|                                                           | Movies                                                      |
|                                                           | Music                                                       |

## **Begin Transfer**

27) Select a useful label for the data transfer session

28) Click "sync – only transfer new or changed files" with the "checksum is different" option. This will ensure that if you collect more data and re-run the transfer, Globus will only try and transfer new data.

Optionally, select "preserve source file modification times" 29) Click the blue arrow pointing to the right to begin the transfer

| Endpoint NTSBC -                        | SEMC                                                                                                    |                                                                             | Endpoint                            | _aura's macbook       | 5       |
|-----------------------------------------|----------------------------------------------------------------------------------------------------|-----------------------------------------------------------------------------|-------------------------------------|-----------------------|---------|
| Path /~/gpfs/fr                         | ames/lkim/ Go                                                                                                    |                                                                             | Path                                | ~/                    | G       |
| select none t_                          | up one folder 🖒 refresh list si                                                                                                    | hare = se                                                                   | electinone 🗶 upione                 | folder 🖒 refresh list | share = |
| 17aug15f                                |                                                                                                    | Folder 🗧 A                                                                  | Applications                        |                       |         |
| 17aug28e                                |                                                                                                    | Folder E                                                                    | DESTINATION FOLDER                  |                       |         |
| 17/0076                                 |                                                                                                    | Folder                                                                      | Jesktop<br>Documents                |                       |         |
|                                         |                                                                                                    |                                                                             | Downloads                           |                       |         |
|                                         |                                                                                                    | - F                                                                         | Hardware                            |                       |         |
|                                         |                                                                                                    | <u> </u>                                                                    | Novies                              |                       |         |
|                                         |                                                                                                    | = 2                                                                         | Music<br>DeeDrive - New York Strate | ural Biology Center   |         |
|                                         |                                                                                                    |                                                                             | Pictures                            | ura biology center    |         |
|                                         |                                                                                                    | - F                                                                         | Public                              |                       |         |
|                                         |                                                                                                    |                                                                             | /agrant                             |                       |         |
|                                         |                                                                                                    |                                                                             | /irtualBox VMs                      |                       |         |
|                                         |                                                                                                    | <b>a</b>                                                                    | snaconda3                           |                       |         |
|                                         |                                                                                                    |                                                                             | ain                                 |                       |         |
|                                         |                                                                                                    |                                                                             | perts                               |                       |         |
|                                         |                                                                                                    | 💼 a                                                                         | sti                                 |                       |         |
|                                         |                                                                                                    | e o                                                                         | fi_pipeline                         |                       |         |
|                                         |                                                                                                    |                                                                             | dinest                              |                       |         |
|                                         |                                                                                                    |                                                                             | inokor                              |                       |         |
|                                         |                                                                                                    |                                                                             | AAA0                                |                       |         |
|                                         |                                                                                                    | =                                                                           | 100.00                              |                       |         |
| Label This Transfe                      | transfer 17aug15f to macbook                                                                                                    |                                                                             |                                     |                       |         |
| Label This Transfe                      | r transfer 17aug15f to macbook                                                                                                    | ity.                                                                        |                                     |                       | -       |
| Label This Transfe<br>Transfer Setting: | r transfer 17aug15f to macbook<br>This will be displayed in your transfer activ<br>sync - only transfer new or change                                                                                                    | tty.                                                                        | sum is different                    | • 0                   | -       |
| Label This Transfe<br>Transfer Setting  | Transfer 17aug15f to macbook This will be displayed in your transfer activ  Source - only transfer new or change delete files on destination that do a                                                                                                    | ity.<br>Ind files where the checks<br>not exist on source @                 | sum is different                    | • @                   | -       |
| Label This Transfe<br>Transfer Setting  | transfer 17aug15f to macbook     This will be displayed in your transfer activ     will be displayed in your transfer activ     wyone - only transfer new or change     delete files on destination that do     wyo preserve source file modification ti                               | ity.<br>Ind files where the <u>checks</u><br>not exist on source @<br>mes @ | sum is different                    | ÷ Ø                   | -       |
| Label This Transfe<br>Transfer Setting  | transfer 17aug15f to macbook     This will be displayed in your transfer activ     were any transfer new or change     delete files on destination that do i     wreave source file modification til     wreify the integrity after transfer @     were the integrity after transfer @ | Ity.<br>It files where the <u>checks</u><br>not exist on source @<br>mes @  | sum is different                    | ÷ @                   |         |

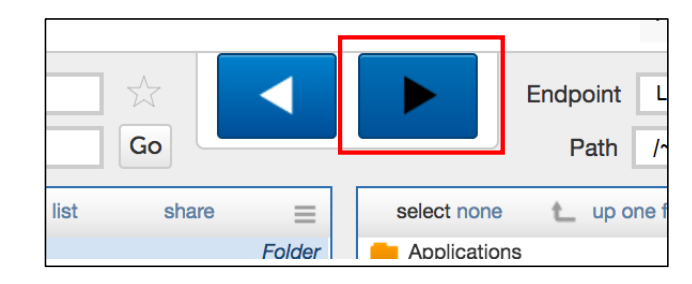

|                                                               |            | Transfer Files   Activity   Endpoints   Bookmarks   Co | nsole |
|---------------------------------------------------------------|------------|--------------------------------------------------------|-------|
| ransfer Files                                                 |            | RECENT ACTIVITY O 2 🗸 0                                | 0     |
| ransfer request submitted successfully. Task id: d3fc7eca-8c3 | 4-11e7-a9c | 9-22000a92523b                                         | ×     |
| Endpoint NYSBC - SEMC                                         |            | Endpoint Laura's macbook                               |       |
| Path /~/gpfs/frames/lkim/ Go                                  |            | Path /~/                                               | Go    |
| select none 🛬 up one folder 🖒 refresh list share              | =          | select none t_ up one folder C refresh list share      | =     |
| 17aug15f                                                      | Folder     | Applications                                           |       |
| 17aug28e                                                      | Folder     | DESTINATION FOLDER                                     | - 11  |
| 17/0078                                                       | Poloar     | Desktop                                                |       |
|                                                               |            | Downloads                                              |       |
|                                                               |            | Hardware                                               |       |
|                                                               |            | Movies                                                 |       |

## Let Data Transfer

30) Verify that data is being transferred to your destination folder

31) You can check the status of your transfer by clicking "Activity" on the main Globus transfer page

NOTE: Syncing will only transfer data present at the time the transfer begins, it will not transfer files collected later in a data collection. If you collect more data, you must rerun the transfer. Please only use one active transfer session at a time.

| Back to Transfer Files Recent Activity History                       | filter by task label or type |
|----------------------------------------------------------------------|------------------------------|
| • NYSBC - SEMC to Laura's macbook<br>transfer started 10 minutes ago | * :                          |
| transfer 17aug15f to macbook<br>transfer canceled a few seconds ago  | 8                            |

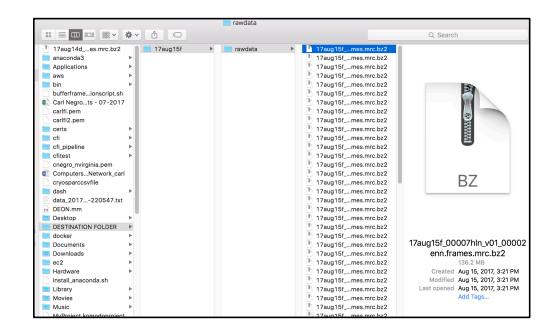

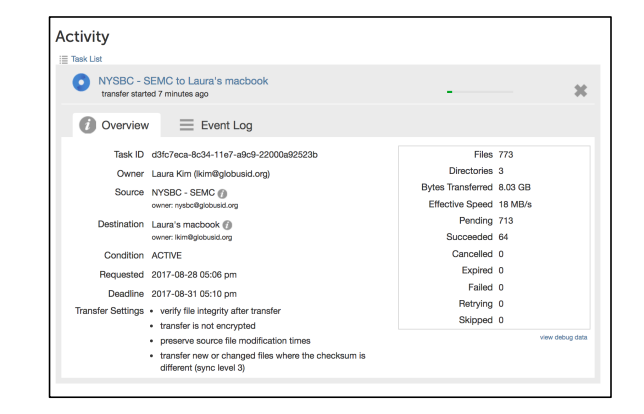

#### Transfer Complete

You should receive an email when your data is finished transferring:

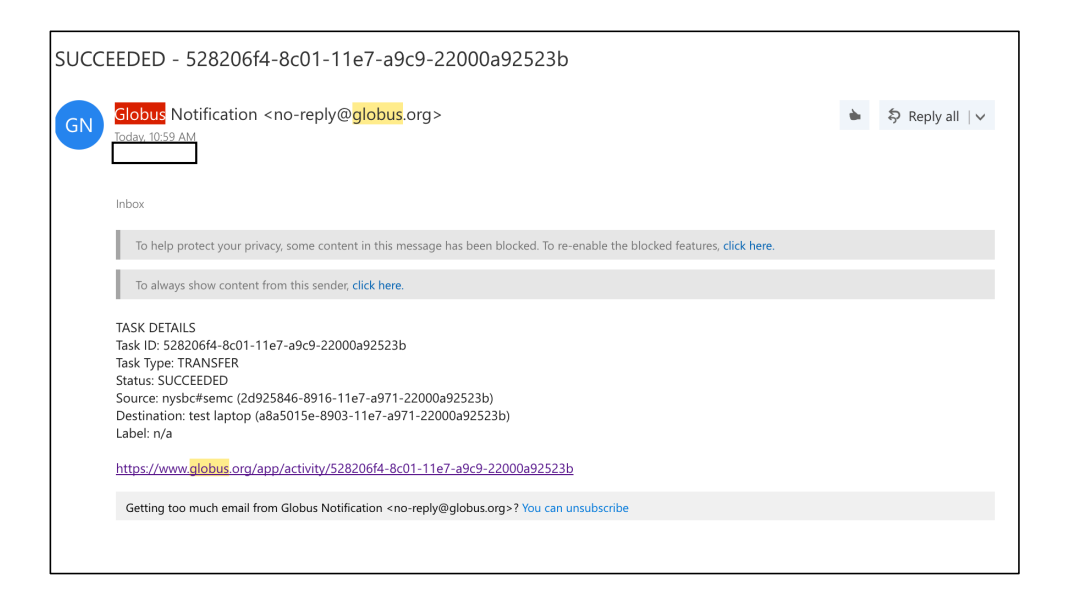